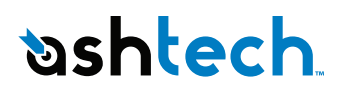

# MobileMapper<sup>®</sup> 10

Guía básica de utilización

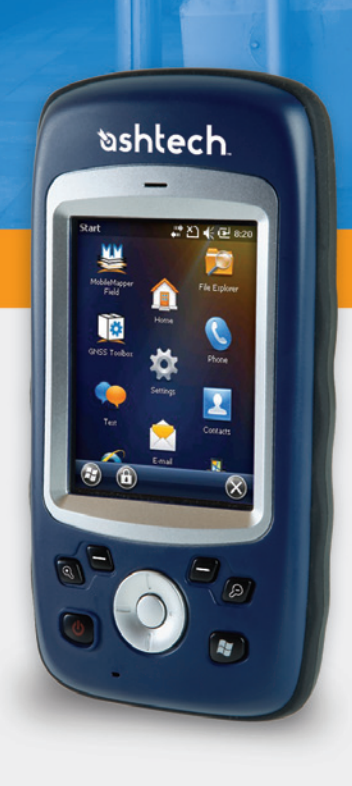

#### Aviso de copyright

Copyright 2010-2011 Ashtech. Todos los derechos reservados.

#### Marcas

Todos los nombres de marcas y productos mencionados en esta publicación son marcas que pertenecen a sus respectivos propietarios.

#### Productos Ashtech - Garantía Limitada (Norteamérica, Centroamérica y Sudamérica)

Ashtech garantiza que sus receptores GPS y accesorios de hardware no presentan defectos ni en el material ni en la fabricación, y que cumplen con las especificaciones publicadas del producto durante un período de un año desde la fecha de la primera compra. ESTA GARANTÍA SE APLICA SOLAMENTE AL COMPRADOR ORIGINAL DE ESTE PRODUCTO.

En caso de existir un fallo, Ashtech, a su elección, reparará o sustituirá el hardware del producto sin cargos al comprador por las piezas o la mano de obra. El producto reparado o sustituido tendrá una garantía de 90 días desde la fecha del envío de devolución, o el resto de la garantía original, lo que sea mayor. Ashtech garantiza que los productos de software o el software incluido en los productos físicos no tendrán defectos en los medios durante un período de 30 días desde la fecha de envío y fundamentalmente cumplirán con lo expuesto en la documentación para el usuario entonces vigente suministrada con el software (actualizaciones posteriores incluidas). El único compromiso de Ashtech será la corrección o sustitución del insumo o del software, de modo que esencialmente cumpla con la documentación para el usuario vigente en cada momento. Ashtech no garantiza que el software cumpla con las demandas del comprador o que su funcionamiento sea continuo, sin errores o sin virus. El comprador asume el riesgo completo de utilizar el software.

LA INDEMNIZACIÓN EXCLUSIVA DEL COMPRADOR SEGÚN ESTA GARANTÍA POR ESCRITO O CUALQUIER OTRA GARANTÍA IMPLÍCITA QUEDARÁ LIMITADA A LA REPARACIÓN O SUSTITUCIÓN, A ELECCIÓN DE ASHTECH, DE CUALQUIER PIEZA DEFECTUOSA DEL RECEPTOR O ACCESORIOS QUE QUEDEN CUBIERTOS POR ESTA GARANTÍA. LAS REPARACIONES CUBIERTAS POR ESTA GARANTÍA. LAS REPARACIONES CUBIERTAS POR ESTA GARANTÍA SOLAMENTE SERÁN EFECTUADAS EN UN SERVICIO TÉCNICO AUTORIZADO DE ASHTECH. CUALQUIER OTRA REPARACIÓN POR UN SERVICIO TÉCNICO NO AUTORIZADO POR ASHTECH ANULARÁ ESTA GARANTÍA.

Para obtener un servicio que entre dentro de la garantía, el comprador debe obtener primero un número de Autorización para la Devolución de Materiales (Return Materials Authorization; RMA), llamando al 1-800-229-2400 (EE. UU.) o al 1-408-615-3981 (internacional) (pulse opción 3) o enviando una solicitud de reparación online a través de: http://www.ashtech.com/en/support/rma.asp. El comprador deberá enviar el producto ya pagado junto con una copia del recibo de la venta original a la dirección que Ashtech facilita con el número de RMA. La dirección del comprador y el número de RMA deberán figurar en la parte exterior del paquete.

Ashtech se reserva el derecho de no proporcionar la reparación de forma gratuita si el recibo de venta no se suministra o si la información que contiene está incompleta o es ilegible, o si el número de serie ha sido alterado o destruido. Ashtech no será responsable de las pérdidas o daños causados al producto mientras éste se encuentra en tránsito o está siendo enviado para su reparación. Se recomienda un seguro. Ashtech sugiere utilizar un método de envío con servicio de seguimiento como UPS o FedEx cuando se devuelva un producto para su reparación.

SALVO POR LO ESTIPULADO EN LA PRESENTE GARANTÍA LIMITADA, SE DECLINA TODA GARANTÍA EXPLÍCITA O IMPLÍCITA, INCLUIDAS LAS REFERIDAS A LA ADECUACIÓN PARA UN FIN PARTICULAR, LA COMERCIALIZACIÓN O LA AFECTACIÓN A TERCEROS, Y SI PROCEDE, LAS GARANTÍAS IMPLÍCITAS EN VIRTUD DEL ARTÍCULO 35 DE LA CONVENCIÓN DE LAS NACIONES UNIDAS RELATIVA A LOS CONTRATOS DE VENTA INTERNACIONAL DE PRODUCTOS. Algunas leyes nacionales, estatales o locales no permiten limitaciones sobre la garantía implícita, por lo que en este caso la limitación arriba mencionada no se aplicara a Vd.

Lo siguiente queda excluido de la cobertura de la garantía: (1) mantenimiento periódico y reparación o sustitución de piezas debido al uso normal y rotura; (2) pilas y acabados; (3) instalación o defectos resultantes de la instalación; (4) cualquier daño resultante del (i) envío, uso incorrecto, abuso, negligencia, manipulación o uso indebido; (ii) desastres tales como incendio, inundación, viento y relámpagos; (iii) adiciones o modificaciones no autorizadas; (5) reparación efectuada o iniciada por alguien diferente a un Servicio Técnico autorizado por Ashtech; (6) cualquier producto, componentes o piezas no fabricados por Ashtech; (7) que el receptor estará libre de cualquier reclamación por infracción de una patente, marca registrada, derechos de autor o cualquier otro derecho de propiedad, incluyendo secretos industriales; y (8) cualquier daño debido a un accidente, resultante de transmisiones del satélite incorrectas. Las transmisiones incorrectas pueden tener lugar debido a cambios en la posición, potencia o geometría de un satélite o modificaciones al receptor que puedan ser requeridos debido a un cambio en el GPS. (Nota: Los receptores GPS de Ashtech utilizan GPS o GPS+GLONASS para obtener la posición, velocidad e información sobre el tiempo. El Gobierno de EE. UU. opera el sistema GPS, y GLONASS es el Sistema Satelital Global de Navegación de la Federación Rusa; ambos países son los únicos responsables de la precisión y mantenimiento de sus respectivos sistemas. Ciertas condiciones pueden causar inexactitudes que podrían requerir de modificaciones en el receptor. Algunos ejemplos de dichas condiciones incluyen, entre otros, las modificaciones en la transmisión GPS o GLONASS.) Abrir, desmontar o reparar el producto por parte de alguien que no sea un Servicio Técnico Autorizado por Ashtech anulará esta garantía.

ASHTECH NO SERÁ RESPONSABLE FRENTE AL COMPRADOR O CUALQUIER OTRA PERSONA POR LOS DAÑOS FORTUITOS O TRASCENDENTES EN ABSOLUTO, INCLUYENDO PERO NO RESTRINGIDO A PÉRDIDA DE BENEFICIOS, DAÑOS RESULTANTES DEL RETRASO O PÉRDIDA DE USO, PÉRDIDA O DAÑOS QUE SURJAN DEL INCUMPLIMIENTO DE ESTA GARANTÍA O CUALQUIER GARANTÍA IMPLÍCITA AUN CUANDO ESTÉN CAUSADOS POR LA NEGLIGENCIA U OTRO FALLO DE ASHTECH O USO NEGLIGENTE DEL PRODUCTO. EN NINGÚN CASO ASHTECH SERÁ RESPONSABLE DE TALES DAÑOS, AUNQUE ASHTECH HAYA SIDO INFORMADO SOBRE LA POSIBILIDAD DE LOS MISMOS. Esta garantía por escrito es el acuerdo completo, final y exclusivo entre Ashtech y el comprador en cuanto a la calidad de funcionamiento de la mercancía y de cualesquiera y todas las garantías y representaciones. Esta garantía fija todas las responsabilidades de Ashtech en relación con este producto. La presente garantía limitada se rige según las leyes del estado de California, sin referencia a su conflicto de provisiones legales o a la Convención de la ONU sobre Contratos para la venta internacional de mercancías, y beneficiará a Ashtech y a sus sucesores y asignatarios.

ESTA GARANTÍA LE OTORGA DERECHOS CONCRETOS. El comprador puede tener otros derechos, que varían de unos lugares a otros (incluyendo la Directiva 1999/44/EC en los Estados Miembros) y puede que no sean aplicables ciertas limitaciones contenidas en esta garantía, incluida la exclusión o limitación de daños fortuitos o trascendentes.

Para más información referente a esta garantía limitada, por favor llame o envíe una carta a:

Ashtech LLC., El Camino Real 451, Suite 210, CA 95050, Santa Clara, USA, Tél. : +1 408 572 1103, Fax : + +1 408 572 1199 o

Ashtech - ZAC La Fleuriaye - BP 433 - 44474 Carquefou Cedex - Francia Tel: +33 (0)2 28 09 38 00, Fax: +33 (0)2 28 09 39 39.

#### Productos Ashtech - Garantía Limitada (Europa, Oriente medio, África)

Todos los receptores de sistema global de posicionamiento (GPS) de Ashtech son ayudas para la navegación, y no han sido proyectados para sustituir otros sistemas de navegación. Se aconseja al comprador realizar cálculos con detenimiento de la posición y utilizar el sentido común. LEA ATENTAMENTE EL MANUAL DEL USUARIO ANTES DE UTILIZAR EL PRODUCTO.

1. GARANTÍA DE ASHTECH

Ashtech garantiza que sus receptores GPS y accesorios de hardware no presentan defectos ni en el material ni en la fabricación, y que cumplen con las especificaciones publicadas del producto durante un período de un año desde la fecha de la primera compra o un período superior según demande la ley. ESTA GARANTÍA SE APLICA SOLAMENTE AL COMPRADOR ORIGINAL DE ESTE PRODUCTO.

En caso de existir un fallo, Ashtech, a su elección, reparará o sustituirá el hardware del producto sin cargos al comprador por las piezas o la mano de obra. El producto reparado o sustituido tendrá una garantía de 90 días desde la fecha del envío de devolución, o el resto de la garantía original, lo que sea mayor. Ashtech garantiza que los productos de software o el software incluido en los productos físicos no tendrán defectos en los medios durante un período de 30 días desde la fecha de envío y fundamentalmente cumplirán con lo expuesto en la documentación para el usuario entonces vigente suministrada con el software (actualizaciones posteriores incluidas). El único compromiso de Ashtech será la corrección o sustitución del insumo o del software, de modo que esencialmente cumpla con la documentación para el usuario vigente en cada momento. Ashtech no garantiza que el software cumpla con las demandas del comprador o que su funcionamiento sea continuo, sin errores o sin virus. El comprador asume el riesgo completo de utilizar el software.

2. INDEMNIZACIÓN PARA EL COMPRADOR

LA INDEMNIZACIÓN EXCLUSIVA DEL COMPRADOR SEGÚN ESTA GARANTÍA POR ESCRITO O CUALQUIER OTRA GARANTÍA IMPLÍCITA QUEDARÁ LIMITADA A LA REPARACIÓN O SUSTITUCIÓN, A ELECCIÓN DE ASHTECH, DE CUALQUIER PIEZA DEFECTUOSA DEL RECEPTOR O ACCESORIOS QUE QUEDEN CUBIERTOS POR ESTA GARANTÍA. LAS REPARACIONES CUBIERTAS POR ESTA GARANTÍA. LAS REPARACIONES CUBIERTAS POR ESTA GARANTÍA SOLAMENTE SERÁN EFECTUADAS EN UN SERVICIO TÉCNICO AUTORIZADO DE ASHTECH. CUALQUIER OTRA REPARACIÓN POR UN SERVICIO TÉCNICO NO AUTORIZADO POR ASHTECH ANULARÁ ESTA GARANTÍA.

#### 3. DERECHOS DEL COMPRADOR

Para poder disfrutar de la reparación póngase en contacto con el distribuidor a quien compró el producto y devuelva el producto junto con una copia del recibo de venta original.

Ashtech se reserva el derecho de no proporcionar la reparación de forma gratuita si el recibo de venta no se suministra o si la información que contiene está incompleta o es ilegible, o si el número de serie ha sido alterado o destruido. Ashtech no será responsable de las pérdidas o daños causados al producto mientras éste se encuentra en tránsito o está siendo enviado para su reparación. Se recomienda un seguro. Ashtech sugiere utilizar un método de envío con servicio de seguimiento como UPS o FedEx cuando se devuelva un producto para su reparación.

4. LIMITACIÓN DE LAS GARANTÍAS IMPLÍCITAS EXCEPTO SEGÚN SE INDICA EN EL PUNTO 1 ARRIBA MENCIONADO, TODAS LAS DEMÁS GARANTÍAS EXPRESADAS O IMPLÍCITAS, INCLUYENDO AQUELLAS SOBRE LA ADECUACIÓN A ALGÚN PROPÓSITO CONCRETO O COMERCIABILIDAD, POR LA PRESENTE QUEDAN NEGADAS Y SI FUESEN APLICABLES, TAMBIÉN LAS GARANTÍAS IMPLÍCITAS DEL ARTÍCULO 35 DE LA CONVENCIÓN DE NACIONES UNIDAS SOBRE CONTRATOS PARA LA VENTA INTERNACIONAL DE MERCANCÍAS.

Algunas leyes nacionales, estatales o locales no permiten limitaciones sobre la garantía implícita o sobre la duración de una garantía implícita, por lo que en este caso la limitación arriba mencionada no se aplicara a Vd.

5. EXCLUSIONES

Lo siguiente queda excluido de la cobertura de la garantía:

 mantenimiento periódico y reparación o sustitución de piezas debido al uso normal y rotura;
 pilas:

(3) retoques;

 (4) instalaciones o defectos resultantes de la instalación:

(5) cualquier daño resultante del (i) envío, uso incorrecto, abuso, negligencia, manipulación o uso indebido; (ii) desastres tales como incendio, inundación, viento y relámpagos; (iii) adiciones o modificaciones no autorizadas;

(6) reparación efectuada o iniciada por alguien diferente a un Servicio Técnico autorizado por Ashtech;

(7) cualquier producto, componentes o piezas no fabricados por Ashtech;

(8) que el receptor estará libre de cualquier reclamación por infracción de una patente, marca

registrada, derechos de autor o cualquier otro derecho de propiedad, incluyendo secretos industriales;

(9) cualquier daño debido a un accidente, resultante de transmisiones del satélite incorrectas. Las transmisiones incorrectas pueden tener lugar debido a cambios en la posición, potencia o geometría de un satélite o modificaciones al receptor que puedan ser requeridos debido a un cambio en el GPS. (Nota: Los receptores GPS de Ashtech utilizan GPS o GPS+GLONASS para obtener la posición, velocidad e información sobre el tiempo. El Gobierno de EE. UU. opera el sistema GPS, y GLONASS es el Sistema Satelital Global de Navegación de la Federación Rusa; ambos países son los únicos responsables de la precisión y mantenimiento de sus respectivos sistemas. Ciertas condiciones pueden causar inexactitudes que podrían requerir de modificaciones en el receptor. Algunos ejemplos de dichas condiciones incluyen, entre otros, las modificaciones en la transmisión GPS o GLONASS.)

Abrir, desmontar o reparar el producto por parte de alguien que no sea un Servicio Técnico Autorizado por Ashtech anulará esta garantía.

#### 6. EXCLUSIÓN DE DAÑOS FORTUITOS O TRASCENDENTES

ASHTECH NO SE RESPONSABILIZARÁ FRENTE AL COMPRADOR NI FRENTE A CUALQUIER OTRA PERSONA POR DAÑOS INDIRECTOS, FORTUITOS O TRASCENDENTES DE NINGÚN TIPO, INCLUYENDO, A TÍTULO MERAMENTE ILUSTRATIVO, EL LUCRO CESANTE, LOS DAÑOS RESULTANTES DEL RETRASO O PÉRDIDA DE USO, LA PÉRDIDA O DAÑOS DERIVADOS DEL INCUMPLIMIENTO DE ESTA GARANTÍA O CUALQUIER GARANTÍA IMPLÍCITA, AUN CUANDO ESTÉN CAUSADOS POR LA NEGLIGENCIA U OTRO FALLO DE ASHTECH, O EL USO NEGLIGENTE DEL PRODUCTO. EN NINGÚN CASO ASHTECH SERÁ RESPONSABLE DE TALES DAÑOS, AUNQUE ASHTECH HAYA SIDO INFORMADO SOBRE LA POSIBILIDAD DE LOS MISMOS.

Algunas leyes nacionales, estatales o locales no permiten la exclusión o limitación de daños fortuitos o trascendentes, por lo que la limitación arriba mencionada no le será aplicable.

#### 7. ACUERDO COMPLETO

Esta garantía por escrito es el acuerdo completo, final y exclusivo entre Ashtech y el comprador en cuanto a la calidad de funcionamiento de la mercancía y de cualesquiera y todas las garantías y representaciones. ESTA GARANTÍA FIJA TODAS LAS RESPONSABILIDADES DE ASHTECH EN RELACIÓN CON ESTE PRODUCTO.

ESTA GARANTÍA LE OTORGA DERECHOS CONCRETOS. PUEDE TENER VD. OTROS DERECHOS QUE PUEDEN VARIAR DE LOCALIDAD A LOCALIDAD (Directiva 1999/44/EC en los Estados Miembros CE inclusive) Y CIERTAS LIMITACIONES CONTENIDAS EN ESTA GARANTÍA PUEDE QUE NO SE LE APLIQUEN A VD.

#### 8. ELECCIÓN DE LEGISLACIÓN.

Esta garantía limitada está sometida a las leyes de Francia, sin referencia a su conflicto de disposiciones legales o de la Convención de Naciones Unidas sobre Contratos de Venta Internacional de Mercancía, y beneficiará a Ashtech, sus sucesores y cesionarios.

ESTA GARANTÍA NO AFECTA A LOS DERECHOS QUE LE CORRESPONDEN POR LEY AL CLIENTE EN VIRTUD DE LA LEGISLACIÓN VIGENTE APLICABLE EN EL LUGAR EN EL QUE SE ENCUENTRE, NI A LOS DERECHOS DEL CLIENTE RESPECTO AL DISTRIBUIDOR DIMANANTES DEL CONTRATO DE COMPRAVENTA FORMALIZADO ENTRE AMBOS (como, por ejemplo, las garantías existentes en Francia en cuanto a los vicios ocultos en virtud del artículo 1641 y consecutivos del Código Civil francés).

Para más información referente a esta garantía limitada, por favor llame o envíe una carta a:

Ashtech - ZAC La Fleuriaye - BP 433 - 44474 Carquefou Cedex - Francia.

Tel: +33 (0)2 28 09 38 00, Fax: +33 (0)2 28 09 39 39

#### ADVERTENCIAS DE SEGURIDAD SOBRE EL PRODUCTO

#### Información sobre seguridad y conformidad

Utilice el dispositivo con responsabilidad. Lea todas las instrucciones e informaciones de seguridad antes del uso para evitar lesiones.

La temperatura de funcionamiento máxima del dispositivo declarada por el fabricante es de 60 °C.

#### Seguridad de la batería

Cargue la batería únicamente a una temperatura ambiente de entre 0 °C y 60 °C.

(1)¡ATENCIÓN!: Peligro de explosión si la batería se coloca de forma incorrecta. Sustituya la batería únicamente por una igual o de tipo equivalente recomendada por el fabricante. Deshágase de las baterías usadas de acuerdo con las instrucciones del fabricante.

(2);ATENCIÓN!: EXISTE RIESGO DE EXPLOSIÓN SI SE SUSTITUYE LA BATERÍA POR OTRA INADECUADA. DESECHE LAS BATERÍAS USADAS SEGÚN LAS INSTRUCCIONES.

#### Seguridad del Wi-Fi

Desactive el Wi-Fi en las áreas donde su uso esté prohibido o cuando pueda provocar interferencias o daños, como en aviones durante el vuelo.

#### Cuidados y mantenimiento

Una presión acústica excesiva procedente de los auriculares puede provocar pérdidas de la audición.

#### Cables de datos USB

¡ATENCIÓN!: El uso de cables de datos USB está limitado a cables estándar USB con la versión 2.0 o superior. Se prohíbe el uso de cables Powered USB.

# Índice

| Primer uso                                                           | 1  |
|----------------------------------------------------------------------|----|
| Desembalaje                                                          | 1  |
| Inserción de la batería en el receptor                               | 1  |
| Encender el receptor                                                 | 2  |
| Uso del adaptador de CA para cargar la batería                       | 3  |
| Uso de la barra de herramientas rápida                               | 4  |
| Cambio manual del receptor al modo Suspender                         | 4  |
| Ajuste del nivel de iluminación posterior y el tiempo de inactividad | 5  |
| Gestión de energía                                                   | 5  |
| Ajuste de fecha y hora                                               | 6  |
| Configuración regional                                               | 6  |
| Bloquear la pantalla y el teclado                                    | 7  |
| Cómo sostener el receptor                                            | 7  |
| Apagar el receptor                                                   | 7  |
| Descripción del receptor                                             | 8  |
| Vista frontal                                                        | 8  |
| Cara posterior                                                       | 9  |
| Vista inferior                                                       | 10 |
| GNSS Toolbox                                                         | 12 |
| Configuración GNSS                                                   | 12 |
| Estado GNSS                                                          | 12 |
| Reinicio                                                             | 13 |
| Acerca de                                                            | 13 |
| Advanced Features                                                    | 14 |
| Tipos de alimentación                                                | 14 |
| Batería interna                                                      | 14 |
| Puerto USB                                                           | 16 |
| Comunicación inalámbrica                                             | 17 |
| Sensor de movimiento                                                 | 18 |
| Uso de la cámara                                                     | 19 |
| Grabar un vídeo                                                      | 21 |
| Calibración de brújula-e                                             | 24 |
| Especificaciones de la plataforma                                    | 25 |
| Especificaciones GNSS                                                | 25 |
| Especificaciones de precisión                                        | 25 |
| Procesador                                                           | 25 |
| Sistema operativo                                                    | 25 |
| Comunicación                                                         | 25 |
| Características físicas                                              | 26 |
| Interfaz de usuario                                                  | 26 |
| Memoria                                                              | 26 |
| Características ambientales                                          | 26 |
| Requisitos de alimentación                                           | 26 |
| Multimedia y sensores                                                | 26 |
| Opciones del programa                                                | 27 |
| Accesorios estándar                                                  | 27 |

Español

#### Desembalaje Abra la caja del receptor y desembale los elementos siguientes:

- Receptor
- Pila
- Adaptador CA universal
- Cable USB
- Correa de mano •
- Correa
- Lápiz

Inserción de la

- Siga las instrucciones a continuación: batería en el
  - receptor
- Déle la vuelta al receptor. ٠
- Utilice el extremo superior del lápiz (o una moneda) para girar los dos tornillos y abrir la puerta del compartimento: gire el tornillo izquierdo media vuelta en el sentido de las agujas del reloj y, el tornillo derecho, en el sentido contrario.

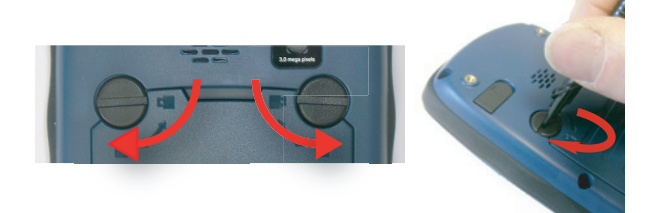

- Tire para abrir la tapa.
- Inserte la batería tal como se muestra. Oriente la batería • de forma que sus contactos eléctricos toquen los contactos situados en la parte inferior del compartimento de la batería. Inserte primero la parte superior de la batería tal y como se muestra y, a continuación, empújela.

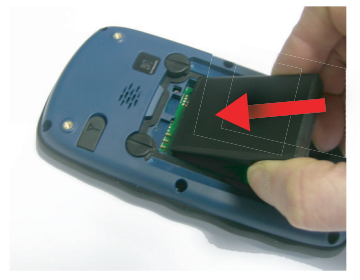

- Vuelva a poner la tapa en su sitio insertando primero las dos lengüetas situadas en la parte inferior de la tapa.
- A continuación, presione la puerta contra la carcasa del receptor y gire los dos tornillos hasta dejarlos en su posición inicial y que el compartimento quede cerrado.

# Encender el receptor

• Mantenga presionada la tecla de encendido [1] unos segundos, hasta que note una vibración; a continuación, suéltela.

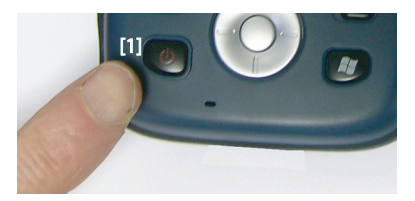

Deje que el receptor ejecute su secuencia de arranque. Espere hasta que aparezca la pantalla Casa de Windows Mobile. Llegados a este punto, es posible que se le pida que inicialice el receptor (alineación de pantalla, etc.). Sólo tiene que seguir las instrucciones en pantalla para completar este paso.

El sistema operativo utilizado en el receptor es Microsoft Windows Mobile Professional, versión 6.5. Para obtener más información sobre cómo utilizar las distintas aplicaciones, puede visitar el sitio web de Microsoft:

http://www.microsoft.com/windowsphone/en-us/howto/wp6/setup/ windows-phone-6-5-basics.aspx

Dependiendo de cuánto tiempo haya pasado el receptor en su embalaje antes de su suministro, la carga que quede en la batería será demasiado baja como para que este funcione durante toda la jornada laboral. Por eso, lo primero que debe de hacer es comprobar el **estado de carga de la batería**:

- Puntee la barra de título en la parte superior de la pantalla. Inmediatamente debajo aparece la barra de herramientas rápida.
- Puntee el icono de batería. Aparece la ventana Fuente de alimentación y se cierra la barra de herramientas rápida. La ventana Fuente de alimentación muestra el estado de la batería (véase también *Batería interna en la página 14*). Si la alimentación restante es superior al 50%, puede utilizar el receptor sin tener que cargar la batería antes (con un 50% de carga, puede utilizar el receptor durante varias horas). Sáltese la siguiente sección y vaya

• Si fuera menos, Ashtech recomienda cargar primero la batería tal y como se explica en *Uso del adaptador de CA para cargar la batería en la página 3*.

Siga las instrucciones a continuación.

# Uso del adaptador de CA para cargar la batería

- Prepare el adaptador de CA:
  - Quite la tapa protectora [1] pulsando el botón y luego deslizando la tapa hacia delante.

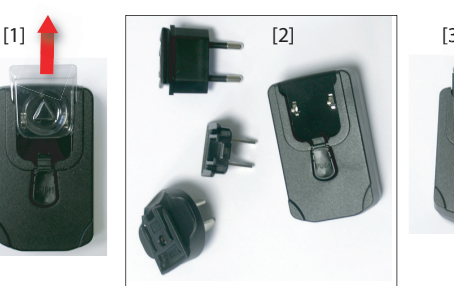

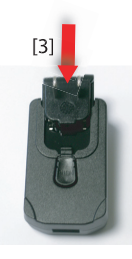

- Est
- Escoja la clavija correspondiente a las tomas de corriente CA estándar de su país (véase [2]) e introdúzcala en el adaptador de CA [3]. (Debe oírse un chasquido cuando esté bien introducida.)
- Tome el cable USB suministrado [4]. Conecte el extremo con el conector USB estándar al adaptador de CA. Conecte el otro extremo (con el conector mini-USB) al extremo inferior del receptor (primero abra la lengüeta [5]).

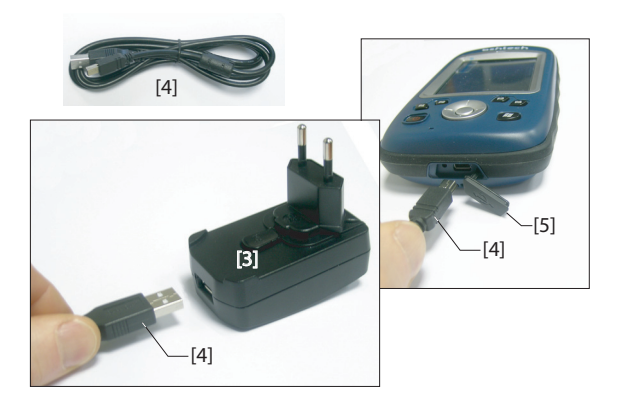

- Conecte el adaptador de CA a una toma de corriente. Al cabo de unos 4 segundos, la pantalla del receptor se ilumina. Aparece un icono indicando que la batería se está cargando. A continuación, la pantalla se vuelve a apagar al cabo de 10 segundos. Transcurrido este tiempo, la carga de la batería continuará a la misma velocidad hasta que esté totalmente cargada (tiempo de carga: 4 horas aprox.).
- Para leer el estado de carga de la batería utilizando la barra de herramientas rápida, consulte las instrucciones en Encender el receptor en la página 2 (véase también Uso de la barra de herramientas rápida en la página 4).

Windows Mobile ofrece una barra de herramientas rápida que permite acceder de inmediato a las funciones de uso más frecuente (zoom, Bluetooth, Wi-Fi, teléfono, volumen, alimentación de la batería y reloj).

- Puntee la barra de título en la parte superior de la pantalla. Inmediatamente debajo aparece la barra de herramientas rápida.
- Ejecute la función deseado punteando el icono correspondiente. De esta forma se ejecutará la función y se cerrará la barra de herramientas rápida.

La función de zoom aumenta el contenido de la pantalla, por lo que solo se verá una parte de ella y deberá arrastrar el lápiz por la pantalla para desplazarse por todo su contenido.

Para volver al nivel zoom 1:1, vuelva a puntear la barra de título para abrir la barra de herramientas rápida y, a continuación, puntee la función de zoom.

# Cambio manual del receptor al modo Suspender

| Cambiar el receptor a modo de suspensión es lo que hay qu    | е  |
|--------------------------------------------------------------|----|
| hacer si tiene que interrumpir brevemente su trabajo y quier | е  |
| ahorrar tiempo de funcionamiento de la batería. No obstante  | ؛, |
| no debe pasar el receptor a modo de suspensión cuando est    | é  |
| recogiendo datos brutos.                                     |    |
|                                                              |    |

En el modo Suspender, receptor está inactivo, utilizando la energía mínima necesaria para guardar la situación de uso.

Para pasar a modo de suspensión, sólo tiene que pulsar brevemente el botón de encendido [1]. La pantalla del receptor se apaga inmediatamente.

Para volver a utilizar el receptor, vuelva a pulsar brevemente el mismo botón. Al hacerlo se restaurará instantáneamente la pantalla y la situación de uso en que estaba el receptor antes de pasar al modo de suspensión.

herramientas rápida

Uso de la barra de

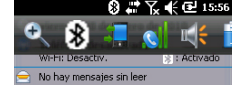

# Ajuste del nivel de iluminación posterior y el tiempo de inactividad

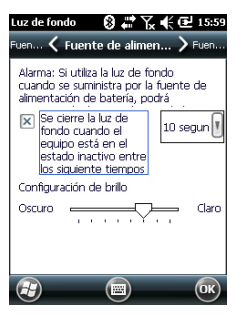

**Nivel de iluminación posterior**: La iluminación posterior de la pantalla se puede ajustar en función de la luz ambiente, para optimizar la visibilidad. No necesita el mismo nivel de iluminación posterior en zonas oscuras que a pleno sol.

**Tiempo de inactividad de la iluminación posterior**: Una forma de ahorrar batería es evitar los períodos de tiempo en que la iluminación posterior de la pantalla está encendida innecesariamente. Puesto que el receptor cuenta automáticamente el tiempo durante el que ni el teclado ni la pantalla táctil están activos, puede configurarlo para que apague la iluminación posterior automáticamente al cabo de un determinado tiempo de inactividad.

Siga estas instrucciones para configurar estos dos parámetros:

- Pulse la tecla Windows y puntee Configuración, Sistema e Luz de fondo.
- Puntee la ficha Fuente de alimentación de batería.
- Arrastre el cursor a derecha o izquierda para ajustar la iluminación posterior de la pantalla al nivel deseado (entre **Oscuro** y **Claro**). El brillo resultante se obtiene al soltar el cursor.
- Marque la casilla Se cierre la luz de fondo... y elija el tiempo de inactividad tras el cual se apagará la iluminación posterior (10 segundos, 30 segundos o 1-5 minutos)
   Observe que el nivel de iluminación posterior y el tiempo de inactividad pueden modificarse si el receptor funciona alimentado por una fuente externa en lugar de con su batería interna. Puede configurar estos ajustes tras puntear la ficha Fuente de alimentación externa.
- Puntee **OK** para guardar todos los cambios y volver a la pantalla anterior.

# **Gestión de energía** Otra forma de ahorrar batería es dejar que el receptor pase a modo de suspensión automáticamente al cabo de un cierto periodo de inactividad.

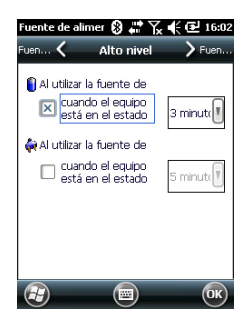

- Pulse la tecla Windows y puntee Configuración, Sistema y Fuente de alimentación.
- Puntee la ficha Alto nivel. Esta ficha le permite configurar que el receptor pase automáticamente a modo de suspensión si permanece inactivo durante el periodo de tiempo indicado. Puede escoger una configuración distinta en función de si el receptor se alimenta con una batería interna o mediante una fuente de alimentación externa.
- Puntee **OK** para guardar la configuración y volver a la pantalla anterior.

Recuerde que el receptor NO debería poder pasar automáticamente al modo de suspensión si va a recopilar datos durante mucho tiempo y sabe que el teclado no se utilizará.

# Ajuste de fecha y hora

- Pulse la tecla Windows y puntee **Configuración** y **Reloj y** alarmas.
  - En la ficha **Hora**, elija su zona horaria e introduzca la fecha y la hora local.
  - Puntee **OK** para guardar los ajustes.

# Configuración regional

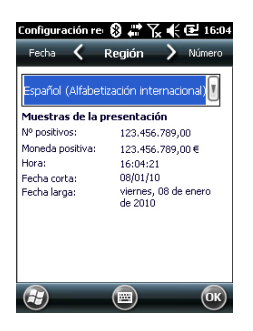

Es recomendable que personalice su receptor para que se ajuste a las distintas preferencias locales, como la moneda del país, la representación del separador decimal, los formatos de fecha y hora, etc.

- Pulse la tecla Windows y puntee Configuración, Sistema y Configuración regional.
- En la ficha Región, seleccione su país.
- Utilice las otras fichas para definir las opciones locales:
  - Formato de números
  - Opción de moneda
  - Formatos de hora y fecha
- Puntee **OK** para guardar la configuración y volver a la pantalla Hoy.

# Bloquear la pantalla y el teclado

En algún momento de su trabajo, es posible que tenga que bloquear el receptor para asegurarse de que ninguna intervención de algún usuario desde la pantalla o el teclado pueda afectar al trabajo en curso.

- Pulse la tecla Windows.
- En la barra de tareas situada en el extremo inferior de la pantalla, puntee el icono del candado (véase la pantalla más abajo). Como consecuencia, la pantalla táctil y el teclado quedan inactivos.
- Para desbloquear la pantalla táctil y el teclado, basta con deslizar el botón deslizante en pantalla a la izquierda o a la derecha. Esto le llevará de nuevo a la pantalla Casa.

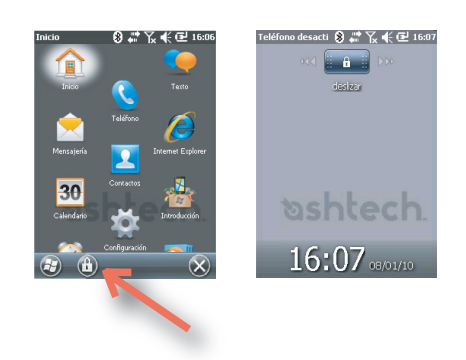

# Cómo sostener el receptor

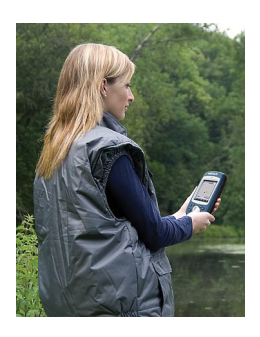

Para que su receptor pueda detectar satélites, tiene que estar en el exterior y debe sujetarlo de forma adecuada.

El receptor tendrá una mejor visión del firmamento si lo sostiene con un ángulo de unos 45 grados con la horizontal, y no demasiado cerca de su cuerpo.

Puede comprobar si su receptor está detectando suficientes satélites ejecutando el GNSS Toolbox, y más concretamente la función Estado GNSS (véase *Estado GNSS en la página 12*). Cuando se hayan detectado suficientes satélites, puede empezar a utilizar el receptor para ejecutar su aplicación informática.

Apagar el receptor

Una vez finalizado el trabajo, apague el receptor manteniendo presionado el botón de encendido [1] hasta que en pantalla aparezca un mensaje de advertencia pidiéndole que confirme la solicitud de apagado. Puntee **S**í. El receptor se apagará en los próximos segundos, tras emitirse un sonido de dos tonos.

# Vista frontal Botón de encendido

Utilice la tecla de encendido [1] para encender y apagar el receptor.

Para encender el receptor, mantenga presionada la tecla de encendido [1] hasta que note una vibración, que le indicará que el receptor ha comenzado a encenderse. Ahora, suelte la tecla.

Para apagar el receptor, mantenga presionada la tecla de encendido [1] hasta que se escuche un sonido y aparezca un mensaje de advertencia en el que se le pedirá que confirme la solicitud de apagado. Puntee **S**í en la pantalla. Se escuchará un sonido de dos tonos justo antes de que el receptor se apague.

## **Tecla Windows**

La tecla Windows **[2]** se utiliza para acceder inmediatamente y sin condiciones al menú Inicio de Windows.

# Pantalla de visualización

La pantalla **[3]** es una pantalla táctil QVGA de 3,5 pulgadas, con 256 colores (RGB de 18 bits) (240 x 320 píxeles).

# Teclas de desplazamiento/entrada

La tecla Entrada **[4]** se emplea para aceptar las entradas resaltadas e iniciar diversas funciones.

La tecla de desplazamiento **[5]** es el anillo alrededor de la tecla Entrada. Si se emplea para mover el cursor por la pantalla, de un campo de datos al siguiente en una pantalla de parámetros, de una opción a otra en un menú, de una ubicación geográfica a otra en una pantalla de mapa.

# Teclas de función

El receptor cuenta con cuatro teclas de función [6]. La función específica de cada elemento se muestra en la siguiente tabla.

| Botón | Función                                                                                                    |
|-------|----------------------------------------------------------------------------------------------------|
| Ξ     | El teclado incluye dos de estos botones, uno a la derecha y otro a la izquierda.                                                            |
| E     | recen justo encima de la barra de tareas en la parte inferior de la pan-<br>talla (p. ej. notificaciones, contactos, menú, registro, etc.). |

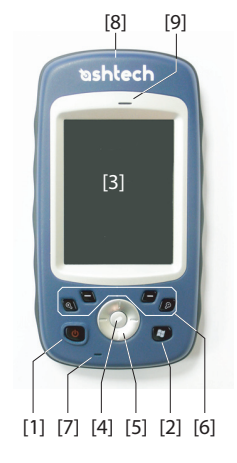

| Botón | Función                                                                                                    |
|-------|----------------------------------------------------------------------------------------------------|
| (@)   | En las aplicaciones de Ashtech que muestren una pantalla de mapa,<br>utilice este botón para acercarlo. En Windows Mobile, muestra el menú<br>Inicio.      |
| Ø     | En las aplicaciones de Ashtech que muestren una pantalla de mapa,<br>utilice este botón para alejarlo. En Windows Mobile, muestra la pantalla<br>Teléfono. |

# Micrófono

Un micrófono de voz utiliza un micrófono. Mantenga despejada la pequeña abertura [7] al grabar un comentario de voz.

# Antena GPS integrado

El receptor incorpora una antena GPS integrada **[8]**. El receptor debe estar bien sujeto para optimizar la recepción satelital.

# Altavoz

Como dispositivo multimedia, el MobileMapper incluye un altavoz [9], que puede ser utilizado por cualquier aplicación informática basada en la voz.

# **Cara posterior**

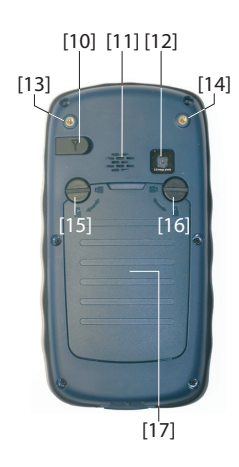

# Entrada de la antena GPS externa

Utilice esta entrada **[10]** para conectar una antena GPS externa al receptor. Si hay una antena externa conectada, la antena GPS integrada se desconecta automáticamente de la entrada del receptor.

El conector de entrada de la antena está protegido con una tapa de goma. Ashtech recomienda mantener la tapa cerrada si no está utilizando una antena externa.

# Altavoz

La parte trasera del receptor incorpora un altavoz de alta calidad [11].

# Lente de la cámara

Mantenga despejada la lente de la cámara **[12]** al tomar fotografías o grabar vídeos.

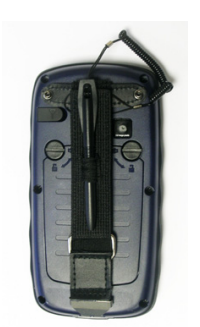

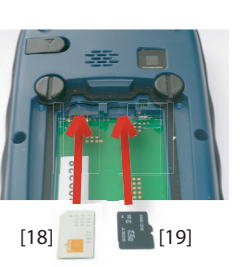

## Correa de mano

La correa de mano suministrada puede fijarse a la parte posterior del receptor a través de los dos orificios roscados [13] y [14] y las dos hendiduras situadas en la parte inferior del receptor (véase la vista inferior más abajo).

La correa de mano también puede albergar el lápiz, que también puede fijarse a la cinta de cuero de la correa suministrada.

La correa de mano permite fijar al antebrazo el receptor y el lápiz, dejando la mano libre para otras tareas.

# Compartimiento de las baterías

El receptor utiliza una batería ión litio recargable. Suelte los tornillos **[15] [16]** un cuarto de vuelta utilizando el lápiz (o una moneda) para acceder al compartimento de la batería **[17]**. Los dos tornillos se giran en sentidos opuestos para abrir y cerrar la tapa del compartimento.

El compartimento de la batería también puede albergar una tarjeta SIM **[18]** y una tarjeta micro SD **[19]**.

Al volver a colocar la tapa, inserte primer la parte inferior, empuje la tapa contra la parte posterior del receptor y cierre el compartimento girando los dos tornillos en sentidos opuestos.

Para obtener información sobre la carga de la batería, véase *Batería interna en la página 14.* 

# Vista inferior

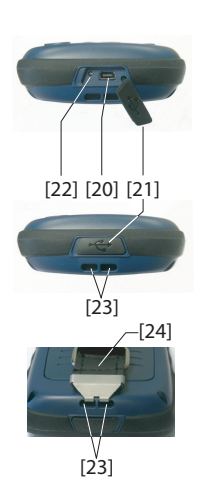

La vista inferior permite acceder al puerto mini-USB estándar [20]. En primer lugar debe abrir la tapa de goma protectora [21] con la uña o un objeto en punta para extraerla por el lado izquierdo.

El puerto mini-USB se utiliza para conectar el receptor al adaptador de CA para cargar la batería rápidamente o a un ordenador para transferir archivos mediante Microsoft ActiveSync. En ambos casos deberá utilizar el cable USB suministrado.

Para obtener información sobre la carga de la batería, véase *Batería interna en la página 14.* 

La parte inferior del receptor también cuenta con un botón de reinicio **[22]**, al que se accede tras abrir la tapa de goma **[21]**. Si el receptor se bloquea, puede pulsar ese botón utilizando un objeto en punta para reiniciar el dispositivo. ¡Atención! Nunca utilice el botón de reinicio si el receptor está funcionando normalmente o perderá de forma irrecuperable todos los datos que esté recopilando. La vista inferior también muestra las dos hendiduras [23] en las que se sujeta la correa de mano [24].

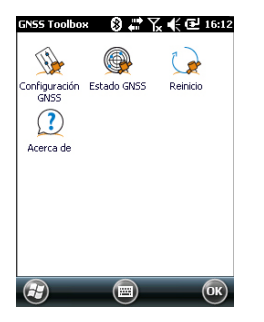

# Configuración GNSS

| 8 # 16:13 |
|-----------|
|           |
|           |
|           |
|           |
|           |

**GNSS Toolbox** se utiliza para controlar y supervisar funciones importantes en su receptor. A continuación se ofrece la lista detallada.

- **Configuración GNSS**: Constelaciones y frecuencias empleadas en el receptor.
- Estado GNSS: Visualiza las pantallas de seguimiento de la recepción GNSS.
- Reinicio: Reinicia el receptor.
- Acerca de: Muestra la versión de software de GNSS Toolbox.
- Abra el **GNSS Toolbox** y puntee en **Configuración GNSS**. Se abre una nueva ventana en la que pueden realizarse los siguientes ajustes:
  - Modo trazado: Solo está disponible la opción "GPS L1", por lo que el receptor solo podrá funcionar con la señal L1 de la constelación GPS.
  - Casilla de verificación Usar SBAS: Marque esta casilla para habilitar la detección SBAS. De lo contrario, anúlela.
- Puntee Aceptar para confirmar sus opciones y volver a la ventana de GNSS Toolbox.

# Estado GNSS

• Abra el GNSS Toolbox y puntee en Estado GNSS.

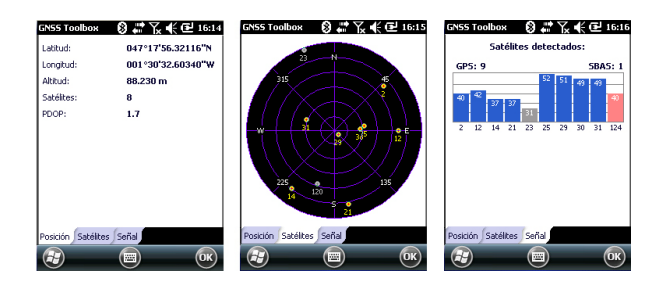

La ficha predeterminada **Posición** muestra la latitud, longitud y altitud de la posición actual calculada por el

receptor, así como el número de satélites utilizados y el valor PDOP actual.

Si se está utilizando SBAS, la pantalla también mostrará el estado de la posición (SDGPS).

La unidad utilizada para expresar la altitud actual (metros o pies) depende de la región (idioma y país) seleccionada en **Inicio, Opciones, Sistema, Configuración regional**.

- La ficha **Satélites** muestra un diagrama polar con las posiciones de los satélites detectados en el cielo. Se emplean distintos colores para mostrar los números de los satélites visibles:
  - Caracteres amarillos: Satélites GPS utilizados
  - Caracteres grises: Satélites SBAS visibles. También satélites GPS rechazados, por estar en mal estado o bajo la máscara de elevación.
- La ficha **Señal** muestra el nivel de señal para cada uno de los satélites detectados:
  - Estrellas azul oscuro para todos los satélites GPS empleados
  - Barras rojas para todos los satélites SBAS empleados
  - Barras grises para todos los satélites GPS detectados, pero no utilizados

Los satélites GPS se numeran del 1 al 32 y, los satélites SBAS, del 120 al 138.

**Reinicio** • Abra el **GNSS Toolbox** y puntee en **Reinicio**. Un mensaje le preguntará si desea reiniciar el receptor inmediatamente. Utilice esta opción sólo si cree que el receptor no funciona correctamente.

El uso de esta función da lugar a un *reinicio en frío* del receptor. El reinicio en frío borra todas las opciones de GNSS, incluidos los datos de almanaque, por lo que tendrá que restaurarlos manualmente. Deben pasar unos minutos tras un reinicio en frío para que el receptor vuelva a funcionar.

La función de Reinicio es recomendable cuando sólo se ejecuta el GNSS Toolbox (y ningún otro software de campo) en la plataforma.

Acerca de Esta función ofrece muestra la versión de software de GNSS Toolbox, seguida del aviso legal de Ashtech.

# Tipos de alimentación

El receptor cuenta con tres modos de alimentación:

- Apagado: El receptor está apagado.
- Activado: El receptor recibe alimentación
- Suspender: En este modo, el contenido de la pantalla y la iluminación posterior se desactivan para ahorrar alimentación y se guarda la situación de uso. Al salir del modo Suspender, se reanuda inmediatamente la situación de uso. Normalmente, este modo se utiliza en campo para poder reanudar el trabajo rápidamente tras una pausa.

El receptor también puede pasar al modo Suspender automáticamente en caso de que la batería esté muy baja tras haber descartado una tras otra las alertas de "batería baja", o tras un periodo de inactividad que se puede establecer en **Configuración**, **Sistema**, **Fuente de alimentación** (ficha **Alto nivel**) (véase también *Gestión de energía en la página 5*).

## **Modo Suspender**

El receptor se puede pasar a modo Suspender. Se trata de un modo de ahorro de energía que se suele utilizar en el campo para poder reiniciar rápidamente tras una pausa. En este modo, sólo algunas partes del receptor reciben alimentación con el fin de restaurar el contexto en que estaba el receptor al pasar a modo de suspensión. No obstante, el receptor NO debería utilizarse en ese modo mientras se recopilan datos brutos.El receptor también puede pasar al modo Suspender automáticamente en caso de que la batería esté muy baja tras haber descartado una tras otra las alertas de "batería baja", o tras un periodo de inactividad que se puede establecer pulsando la tecla Windows y seleccionando Configuración, Sistema y Fuente de alimentación (ficha Alto nivel) (véase también Gestión de energía en la página 5). Al recopilar datos brutos, anule esta opción para que el receptor no pueda pasar a este modo.

# Batería interna Supervisión del estado de descarga de la batería

El receptor le informará continuamente del estado actual de la batería mediante un icono situado en la barra de título de Windows Mobile (a la derecha). Las distintas formas de este icono indican el estado de descarga actual, según se muestra a continuación:

| Fuente de alimer 🗊 🐇                                | <b>* 72 € @</b> 17:19          |
|-----------------------------------------------------|--------------------------------|
| Alto く Fuente de a                                  | limen 🔪 Alto                   |
| 🔋 Batería                                           | Batería de litio               |
| Energía restante:                                   | 75%                            |
|                                                     |                                |
| Estado de                                           | Está cargando                  |
| Corriente de                                        | 500mA                          |
| Carga                                               | Si                             |
| No se puede ca<br>cuando inicia el<br>conecta a PC. | rgar la batería<br>equipo y lo |
| •                                                   | ) OK                           |

| lcono | Significado                                                                                         |
|-------|----------------------------------------------------------------------------------------------------|
|       | Batería alta: La carga restante está aproximadamente entre el 75 y el 100 % de la carga completa.   |
| Ē     | Queda aprox. el 50-75 %                                                                             |
| Ē     | Queda aprox. el 25-50 %                                                                             |
| ĥ     | Queda aprox. el 10-25 %                                                                             |
| Ü     | Batería baja: La carga restante es inferior al 5 %.                                                 |
| Ð     | Receptor alimentado desde una fuente externa (adaptador de CA, ordenador a través de una línea USB) |

Para conocer con más detalle el estado de la batería en cualquier momento, pulse la tecla Windows y, a continuación, seleccione **Configuración**, **Sistema**, **Fuente de alimentación** (véase la pantalla de ejemplo).

Cuando la carga restante caiga por debajo del 10 % del total (área naranja), verá el mensaje "Batería principal baja", para cambiar o recargar la batería. Puntee **Descartar** en la barra de tareas. Debe plantearse cambiar la batería por otra cargada, aunque puede seguir utilizando el receptor durante un rato. Cuando solo quede un 5% de alimentación (área roja), aparecerá un nuevo mensaje: "Batería principal muy baja". Puntee **Descartar** en la barra de tareas para seguir utilizando el receptor. No obstante, Ashtech le recomienda apagar el receptor y cambiar la batería.

Cuando quede tan solo un 1% de la carga, el receptor se apagará, ya que la batería ya no tendrá alimentación suficiente para garantizar un buen funcionamiento. Ashtech le recomienda no apurar tanto el uso de la batería interna, ya que corre el riesgo de perder parte de sus datos de campo. En caso de almacenamiento de largo plazo, recuerde que las baterías de ión de litio deben recargase periódicamente, cada seis meses, más o menos. De este modo, se evitan daños irreversibles a las baterías.

## Escenarios de carga de la batería

La batería puede cargarse de dos formas:

- Desde la red de CA, con el adaptador de CA y el cable USB suministrados. Esta configuración permite cargar la batería rápidamente, con una corriente de carga de CC de unos 700 mA.
- Desde un ordenador conectado al receptor a través de una línea USB, utilizando el mismo cable USB suministrado.

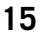

Según la especificación USB 2.0, la corriente de CC suministrada estará limitada a 500 mA, lo que significa que la batería tardará más en cargarse desde el puerto USB de un ordenador que desde un adaptador de CA.

Es posible configurar el receptor para que no cargue la batería a través del puerto USB cuando esté conectado a un ordenador. Para ello:

- Pulse la tecla Windows
- Seleccione Configuración, Sistema, Fuente de alimentación
- Borre la opción: No se puede cargar la batería cuando...
- Puntee OK.

# Extracción de la batería de su compartimento

Para extraer la batería de su compartimento, utilice el lápiz o un destornillador plano. (El extremo plano del lápiz se inserta en el orificio situado en la parte inferior de la batería, tal y como se muestra a continuación).

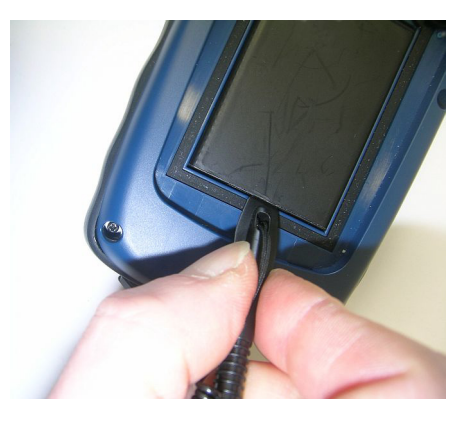

Asimismo, para extraer la tarjeta SIM o la tarjeta micro SD del compartimento de la batería, es necesario utilizar un objeto en punta para sacar la tarjeta de su ranura.

**Puerto USB** De forma predeterminada, el puerto mini-USB permite establecer una conexión a un ordenador utilizando Active Sync. Solo tiene que conectar el cable USB suministrado entre el puerto mini-USB del receptor y un ordenador equipado con un puerto USB estándar. Si el ordenador tiene instalado Microsoft ActiveSync, al enchufar el cable se iniciará automáticamente una conexión serie. A continuación, podrá utilizar esta conexión para intercambiar Si desea utilizar de otra forma el puerto USB del receptor, pulse la tecla Windows, vaya a **Configuración>Conexiones> USB to PC** y cambie los ajustes de forma apropiada.

# Comunicación inalámbrica

| Administrador de | ଃ,≓∑,€@       | 16:28     |
|------------------|---------------|-----------|
| Todo             |               | Φ         |
| Wi-Fi            | Desactivado   | ¥×        |
| Bluetooth        | 1<br>Activado | 8         |
| Teléfono         | Desactivado   | ¥         |
|                  | Menú          | $\otimes$ |

El receptor incorpora tres dispositivos de comunicación inalámbrica:

- Bluetooth
- Wi-Fi
- Módem GSM/GPRS

Los tres dispositivos pueden controlarse desde el icono del Gestor inalámbrico (pulse la tecla Windows y vaya a **Configuración>Conexiones>Administrador de conexiones ina**).

# Bluetooth

Siga el procedimiento que se muestra a continuación para activar Bluetooth y establecer una conexión con otro sistema, siempre que dicho sistema también tenga activado Bluetooth y esté visible para otros dispositivos.

- Pulse la tecla Windows y puntee **Configuración** y **Bluetooth**.
- Puntee la ficha Modo.
- Active Activar Bluetooth.
- Pulse en la ficha Dispositivos.
- Puntee en Agregar nuevo dispositivo. Espere a que se localice el sistema externo
- Escriba el nombre del sistema, puntee **Siguiente**, introduzca una contraseña (opcional) y, a continuación, elija el servicio Bluetooth disponible en dicho sistema que desee utilizar.
- Complete la configuración de la conexión según las instrucciones.

Al ser únicamente un cliente Bluetooth, el receptor no ofrece servicios Bluetooth a sistemas externos.

# Wi-Fi

El dispositivo Wi-Fi integrado permite acceder a Internet a través de una conexión inalámbrica.

• Pulse la tecla Windows y puntee **Configuración**, **Conexiones** y **Wi-Fi**.

- Puntee la ficha Inalámbrico.
- Puntee **Buscar redes** para activar el Wi-Fi y comenzar a buscar las redes disponibles en su ubicación.
- Elija una y, a continuación, siga las instrucciones hasta obtener acceso a Internet.

## Módulo GSM/GPRS

Siempre que se haya insertado en el compartimento de la batería una tarjeta SIM adecuada, el módem GSM/GPRS le permitirá:

- Realizar llamadas de teléfono (módem utilizado en modo GSM)
- Establecer una conexión a Internet (módem utilizado en modo GPRS).

# Sensor de Activación de la rotación automática de la pantalla

**movimiento** De forma predeterminada, la pantalla del receptor se utiliza en formato vertical. Al girar el receptor 90°, la pantalla no cambiará al formato apaisado.

Manejar el receptor de esta forma es lo normal, ya que el receptor debe mantenerse siempre en posición vertical, con un ángulo de 45°, para optimizar la recepción por satélite.

No obstante, puede configurar el receptor para girar la pantalla automáticamente en función de la posición en que se coloque el receptor.

- Pulse la tecla Windows y puntee **Configuración**, **Sistema** y **Motion Sensor** (Sensor de movimiento).
- Puntee la ficha switch (Cambiar).
- Active la función Screen rotation (Rotación de pantalla). También puede utilizar el cursor Sensitivity (Sensibilidad) para ajustar la sensibilidad con que el receptor reaccionará a los movimientos.
- Puntee **OK** para validar todas sus opciones.

## Desactivación de la rotación automática de la pantalla

Antes de desactivar la función **Screen rotation** (véase más arriba), asegúrese de que el formato de pantalla actual (vertical u horizontal) es el que desea seguir utilizando. En caso contrario, primero gire el receptor para obtener el formato de pantalla deseado y, a continuación, desactive la función **Screen rotation**.

# Desplazamiento por la galería de imágenes

Al configurar el sensor de movimiento como conmutador, puede desplazarse fácilmente por todos sus archivos de audio e imágenes, utilizando únicamente la mano con que sujeta el receptor y manteniendo libre la otra mano.

Una vez abierta la carpeta Mis imágenes, por ejemplo, y tras pulsar la primera imagen para verla, solo tendrá que agitar brevemente el receptor para ver la siguiente imagen y repetir la operación hasta haber visto todas las imágenes de la carpeta.

Para configurar el sensor de movimiento como conmutador:

- Pulse la tecla Windows y puntee **Configuración**, **Sistema** y **Motion Sensor**.
- Puntee la ficha switch
- Active la función **Switch songs or pictures** (Conmutar canciones o imágenes) y puntee **OK**.

# Alarma de caída

Es posible que quiera que el receptor emita un sonido si se cae:

- Pulse la tecla Windows y puntee Configuración, Sistema y Motion Sensor.
- Puntee la ficha Fall Alarm (Alarma de caída).
- Active la función Fall Alarm (Alarma de caída) y puntee OK.

# Uso de la cámara

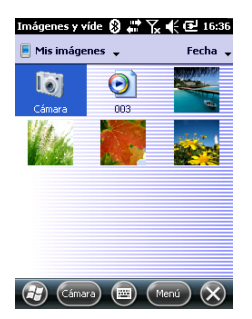

# Tomar una fotografía

- Pulse la tecla Windows y puntee Imágenes y vídeos. Se abrirá la carpeta "Mis imágenes", donde podrá ver una lista de las imágenes y los vídeos existentes. El primer elemento de la lista es la cámara, la herramienta que va a utilizar para tomar fotografías. El fondo de color azul claro significa que la cámara está seleccionada.
- Puntee **Cámara**, o pulse la tecla Entrada, para encender la cámara. Espere un par de segundos hasta que en el centro de la ventana aparezca el visor de la cámara.
- Ahora puede utilizar el receptor como cámara. Mire por el visor para encuadrar la fotografía que desee tomar.
- Cuando esté listo, permanezca tan quieto como le sea posible y pulse la tecla Entrada para tomar la fotografía. Al escuchar el clic de la cámara, no se mueva durante unos dos segundos, hasta que la pantalla muestre la fotografía que acaba de tomar.

- Puntee OK para regresar al visor y, a continuación, puntee cualquier punto de la pantalla para reactivar la barra de tareas en el extremo inferior.
- Puntee **OK** para apagar la cámara y cerrar la ventana. Podrá ver la fotografía que ha tomado en la carpeta "Mis imágenes".

#### Cambiar el nombre de una imagen

- Con la carpeta "Mis imágenes" abierta, puntee en la imagen deseada. Al hacerlo, se abrirá una nueva ventana con la imagen.
- Puntee Menú, y Propiedades.
- Cambie el nombre del archivo y puntee **OK**.

#### Rotar una imagen

- Con la carpeta "Mis imágenes" abierta, puntee en la imagen deseada (o puntee Ver en la barra de tareas). Al hacerlo, se abrirá una nueva ventana con la imagen.
- Puntee Menú y Editar.
- Puntee Girar en la barra de tareas. Al hacerlo, la imagen se rotará 90° en sentido horario. Repita la operación hasta que la imagen esté bien orientada.
- Puntee **OK** para guardar la imagen.

## Recortar una imagen

- Con la carpeta "Mis imágenes" abierta, puntee en la imagen deseada (o puntee Ver en la barra de tareas). Al hacerlo, se abrirá una nueva ventana con la imagen.
- Puntee Menú y Editar.
- Vuelva a puntear Menú y seleccione Recortar.
- Tal como se indica, arrastre un rectángulo sobre la imagen para delimitar lo que debería ser la imagen final, y luego puntee dentro del rectángulo para completar la operación de recorte. Si no está satisfecho con el resultado, siempre puede volver a la imagen inicial seleccionando **Menú** y Volver a la copia guardada.
- Puntee **OK** para guardar la imagen.

## Autocorrección de una imagen

- Con la carpeta "Mis imágenes" abierta, puntee en la imagen deseada (o puntee Ver en la barra de tareas). Al hacerlo, se abrirá una nueva ventana con la imagen.
- Puntee Menú v Editar.

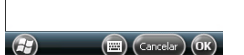

mágenes y víde 🗊 📰 🏹 🕊 🔁 17:13

Primavera

Imagen JPEG

 $320 \times 320$ 

18 KB Fecha creac.: 01/01/10 Protegido:

No

Propiedade

Dimensiones:

Tamaño:

Nombre:

Tipo:

- Vuelva a puntear **Menú** y seleccione **Autocorrección**. Así se refina el brillo, el contraste y los colores de la imagen.
- Puntee **OK** para guardar la imagen.

## Eliminar una imagen

- Con la carpeta "Mis imágenes" abierta, puntee y mantenga seleccionada la imagen deseada.
- Seleccione Eliminar en el menú contextual.
- Puntee **Sí** para confirmar la eliminación del archivo.

## Cambiar los ajustes de imagen

- Pulse la tecla Windows y puntee **Imágenes y vídeos**. Al hacerlo, se abrirá la carpeta "Mis imágenes".
- Puntee Cámara para encender la cámara. Espere un par de segundos hasta que en el centro de la ventana aparezca el visor de la cámara.
- Puntee la pantalla para reactivar la barra de tareas y pulse Menú y, a continuación, **Resolución**.Escoja una de las dimensiones disponibles (expresadas en píxeles). La configuración de la resolución afectará a la calidad y el tamaño de la fotografía que tome.
- Puntee Menú, y luego Modo. Escoja entre Normal (se toma una fotografía), Ráfaga (al pulsar Entrada, se toman cinco fotografías con un intervalo de un segundo) y Temporizador (se toma una fotografía 5 segundos después de pulsar Entrada).

## Grabar un vídeo Definir la duración de una película de vídeo

- Pulse la tecla Windows y puntee **Imágenes y vídeos**. Se abrirá la carpeta "Mis imágenes", donde podrá ver una lista de las imágenes y los vídeos existentes.
- Puntee Menú, Herramientas y luego Opciones.
- Puntee la ficha Vídeo.
- La pista de audio puede estar incluida o no en los archivos de vídeo. Marque o desmarque la opción **Incluir audio.** según sus necesidades.
- Puntee dentro del campo Límite de tiempo para vídeos y seleccione una de las opciones siguientes:
  - Sin límite: Escoja esta opción para poder grabar un vídeo por un periodo ilimitado de tiempo.
  - 15 segundos: Escoja esta opción para limitar la duración de todos los vídeos que grabe a 15 segundos.
  - 30 segundos: Escoja esta opción para limitar la duración de todos los vídeos que grabe a 30 segundos.

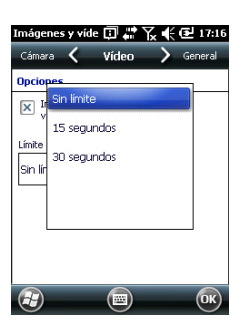

• Pulse **OK** para aceptar los cambios y cerrar la ventana Opciones.

## Comenzar un vídeo

- Puntee Cámara para encender la cámara. Espere un par de segundos hasta que en el centro de la ventana aparezca el visor de la cámara.
- Puntee cualquier punto de la pantalla para visualizar la barra de tareas en el extremo inferior
- Cuando esté preparado para grabar, puntee Menú, y luego Vídeo.
- Pulse la tecla Entrada para empezar a grabar.

#### Acabar un vídeo

- En función de los ajustes de vídeo, la cámara de vídeo dejará de grabar según se explica a continuación:
  - Con un límite de tiempo predefinido (15 ó 30 segundos), la cámara de vídeo dejará de grabar automáticamente y cerrará el archivo de vídeo una vez transcurrido el tiempo en cuestión. Una cuenta atrás bajo el visor le mantendrá informado del tiempo restante a medida que graba.
  - Sin ningún límite de tiempo, la cámara de vídeo grabará indefinidamente. Un contador situado bajo el visor le indicará la duración actual del vídeo. Para dejar de grabar y cerrar el archivo de vídeo, vuelva a pulsar la tecla Entrada.
- Al acabar la filmación del vídeo, el visor se congela mientras se procesa el final del vídeo.
- Vuelva a puntear cualquier punto de la pantalla para visualizar la barra de tareas en el extremo inferior y pulse
   OK para apagar la cámara y cerrar la ventana. El archivo de vídeo que ha creado aparecerá ahora en la carpeta "Mis imágenes".

## Reproducir un vídeo

- Con la carpeta "Mis imágenes" abierta, puntee en el archivo de vídeo deseado. Al hacerlo, se abrirá automáticamente el Reproductor de Windows Media.
- Puntee 🛛 para cerrar el Reproductor de Windows Media y volver a la carpeta "Mis imágenes".

# Cambiar el nombre de un vídeo

- Con la carpeta "Mis imágenes" abierta, seleccione el archivo de vídeo deseado mediante el botón de desplazamiento.
- Puntee Menú, Herramientas y luego Propiedades.
- Cambie el nombre del archivo y puntee **OK**.

## Eliminar un vídeo

- Con la carpeta "Mis imágenes" abierta, puntee y mantenga seleccionado el archivo de vídeo deseado.
- Seleccione Eliminar en el menú contextual.
- Puntee Sí para confirmar la eliminación del archivo.

- Pulse la tecla Windows.
- Desplácese hacia abajo hasta ver el icono **Compass** (Brújula).
- Puntee el icono Compass para abrir la utilidad de brújula.
- Seleccione la pestaña Calibration (Calibración).
- Coloque el receptor sobre una mesa para que quede horizontal (véase la figura [1] más abajo).
- Puntee el botón **Start** (Inicio) situado en la barra de herramientas para iniciar el proceso de calibración.
- Inicie la calibración en el plano horizontal: Vaya girando lentamente el receptor un par de vueltas, manteniéndolo horizontal (véase la figura [1] más abajo).
- A continuación, tome el receptor (véase la figura [2] más abajo), póngalo en vertical y gírelo lentamente un par de vueltas en vertical. Después, vuelva a depositarlo con cuidado sobre la mesa.
- Observe la barra de progreso en la parte inferior de la pantalla y espere a que la calibración finalice antes de continuar.

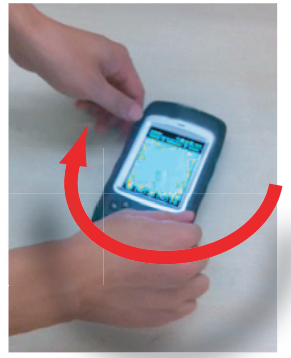

[1]

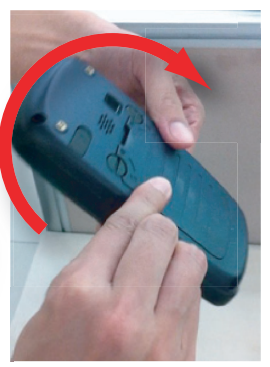

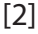

| Especificaciones<br>GNSS         | 20 canales<br>• GPS L1 C/A<br>• SBAS: WAAS/EGNOS/MSAS<br>• Conector de la antena externa<br>• Salida NMEA                                                                                                    |
|----------------------------------|----------------------------------------------------------------------------------------------------|
| Especificaciones<br>de precisión | Todos los valores especificados son RMS en horizontal;<br>precisión portátil alcanzada en buenas condiciones (cielo<br>abierto) con PDOP <3 y más de 7 satélites a la vista<br>• SBAS Tiempo real: < 2 m típico<br>• Posprocesado: < 50 cm típico                                                                                                    |
| Procesador                       | <ul><li>ARM9™</li><li>Frecuencia de reloj: 600 MHz</li></ul>                                                                                                    |
| Sistema operativo                | <ul> <li>Microsoft Windows Mobile Professional versión 6.5</li> <li>Idioma instalado a la entrega: Inglés, francés, español, alemán, portugués, italiano, chino simplificado, chino tradicional, griego, japonés y coreano. El idioma del sistema operativo instalado no se puede cambiar una vez que el producto se ha enviado en un idioma determinado.</li> <li>El paquete de software incluye:         <ul> <li>Internet Explorer<sup>®</sup></li> <li>Microsoft Office Mobile</li> <li>ActiveSync<sup>®</sup></li> <li>Transcriptor (reconocimiento de escritura)</li> </ul> </li> </ul> |
| Comunicación                     | Celular:<br>• Antena GSM/GPRS integrada<br>• Cuatribanda a 850/900 MHz, 1.800/1.900 MHz<br>Bluetooth:<br>• Bluetooth 2.1 con EDR<br>Wi-Fi:<br>• Integrada<br>Interfaz:<br>• USB                                                                                                    |

# Características • Dimensiones del receptor: 169 x 88 x 25 mm

# físicas • Peso del receptor. solo: 310 g

• Peso del receptor (baterías incluidas): 380 g

Interfaz de usuario

- Teclado:
- Teclado alfanumérico virtual
- Tecla de desplazamiento y entrada en cuatro sentidos, teclas de zoom y teclas contextuales
- Teclado iluminado con pantalla táctil
- Teclado virtual

## Pantalla:

- Pantalla de Alta resolución TFT en color antirreflectante con pantalla táctil, iluminación posterior por LED
- Dimensiones: 3,5"
- Colores: 262.000

• 128 MB (SDRAM)

# Memoria

- 256 GB NAND Flash (no volátil)
- Tarjeta de memoria MicroSDHC<sup>™</sup> (hasta 8 GB, se recomienda usar las marcas SanDisk<sup>®</sup> o Kingston<sup>®</sup>)

# Características ambientales

- Temperatura de funcionamiento: De -10 °C a +60 °C
- Temperatura de almacenamiento: De -30 °C a +70 °C
- Humedad: 95% sin condensación
- Resistencia al agua: IP54
- Caída libre: 1,2 m sobre hormigón

# Requisitos de alimentación

- Duración de las pilas: > 20 horas a 20 °C, con el GPS encendido, Bluetooth y Wi-Fi desactivados, iluminación posterior utilizada al mínimo el 20% del tiempo.
  - Tiempo de carga: 4 horas
  - Batería extraíble

# Multimedia y

sensores

- Cámara de 3 megapíxeles
- Brújula-e
- Sensor-G
- Altavoz
- Micrófono

- **Opciones del** Software Ashtech MobileMapper Field y Office
  - programa Posprocesado
    - Paquete de software ESRI® ArcPad® (sólo EE.UU.)

Accesorios • Lápiz

- estándar Correa de mano
  - Adaptador CA universal
  - Cable USB.

# Index

# Α

Abrir la tapa de las baterías 1 Acabar de grabar un vídeo 22 Accesorios 27 ActiveSvnc 16 Adaptador CA universal 1 Ajuste cámara 21 Ajuste de la iluminación posterior 5 Alarma de caída 19 Almacenamiento de largo plazo de la batería 15 Altavoz 9 Antena externa 9 Antena GPS (integrado) 9 Apagado 7

# В

Barra de herramientas rápida 4 Batería principal baja 15 Batería principal muy baja 15 Bloquear teclado 7 Bluetooth 17, 25 Botón de reinicio 11 Brújula-e 24

# С

Calibración (brújula-e) 24 Cámara 19 Cambiar nombre de archivo de vídeo 23 Cambiar nombre de imagen 20 Características ambientales 26 Características de recepción GNSS 25 Comenzar a grabar un vídeo 22 Compartimiento de la batería 10 Configuración GNSS 12 Configuración regional 6 Correa 10 Correa de mano 10 D Duración de las baterías 26 Ε El grabador 9 Eliminar archivo de vídeo 23 Eliminar imagen 21 En espera 22 Entrada de antena externa 9 Especificaciones 25

Estado GNSS 12

Extracción de la batería 16

# F

Fecha y hora 6 G Gestión de energía 6 Gestor inalámbrico 17 GNSS Toolbox 12

# L

Icono de estado de la batería 14 Insertar batería 1 Internet 18

# L

Lápiz 10 Lente de la cámara 9 Límite de tiempo (vídeo) 21

# Μ

Memoria 26 Mini USB 10 Módem (GSM/GPRS) 17, 18 Módem (interno) 25 Modo Suspender 4, 14 Modo trazado 12

# 0

OPP (Perfil Object Push) 25 Ρ

Pantalla de visualización 26 PDOP 12 Procesador 25

# Q

QVGA 8

# R

Ráfaga 21 Reinicio 13 Reproducir vídeo 22 Resolución 21 Rotación de pantalla 18 S SBAS 12

Secuencia de arrangue 2 Sensor de movimiento 18 Sensores 26 Sistema operativo 2, 25 Situaciones de carga 15 Sostener el receptor correctamente 7 т

Tarjeta SD 16 Tarjeta SIM 10, 16 Tecla Entrada. 8 Tecla Windows 8

Teclado 26 Teclas de desplazamiento 8 Teléfono 18 Temporizador 21 U USB 10, 16 V Vídeo (ajuste de duración) 21 W Wi-Fi 17 Guía básica de utilización

Información de contacto de Mobile Mapping: En EE.UU. +1 408 572 1103 • Fax +1 408 572 1199 En Sudamérica +1 305 726 7813 Email mobilemapping@ashtech.com

En Francia +33 2 28 09 38 00 • Fax +33 2 28 09 39 39 En Rusia +7 495 980 5400 • Fax +7 495 981 4840 Email mobilemappingemea@ashtech.com

En Singapur +65 9838 4229 • Fax +65 6777 9881 En China +86 10 5802 5174 • Fax +86 10 5802 5135 Email mobilemappingapac@ashtech.com www.ashtech.com

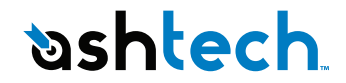

Ashtech follows a policy of continuous product improvement; specifications and descriptions are thus subject to change without notice. Please contact Ashtech for the latest product information. ©2011 Ashtech. All rights reserved. The Ashtech logo and MobileMapper are registered trademarks of of Ashtech LLC. All other product and brand names are trademarks of their respective holders. P/N 631664-06B